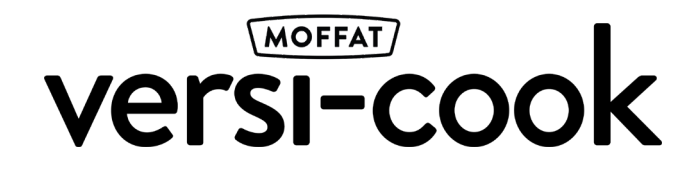

1. Stand-by Screen

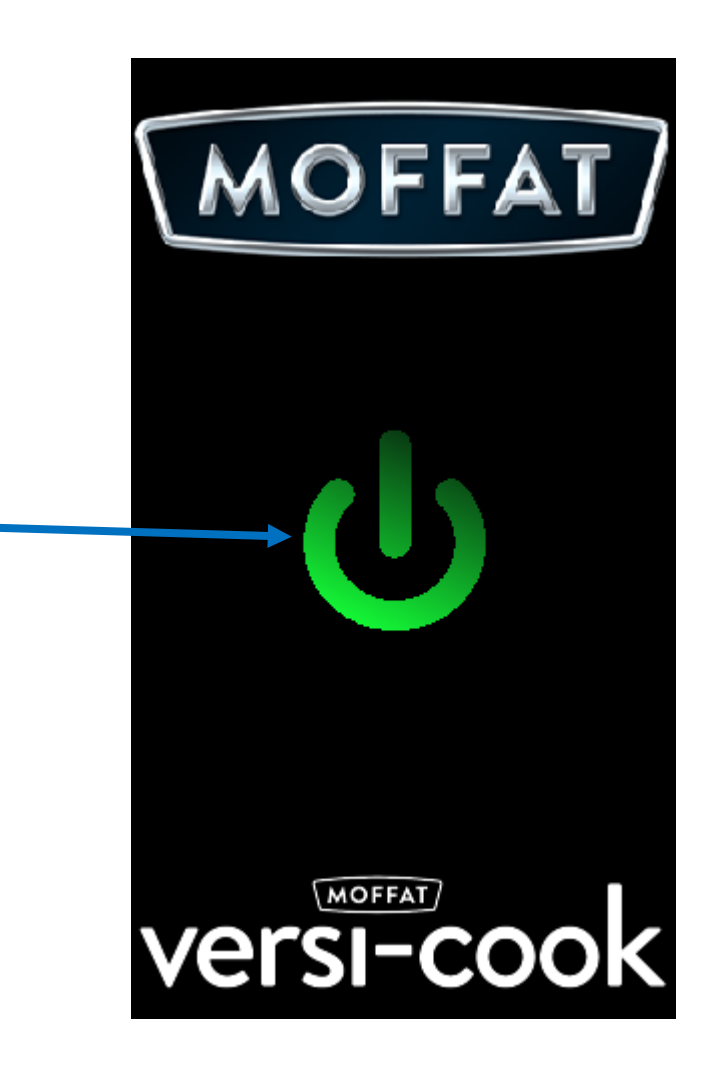

Touch here to start the VG8 and enter the **Home Screen**.

#### 2. Home Screen

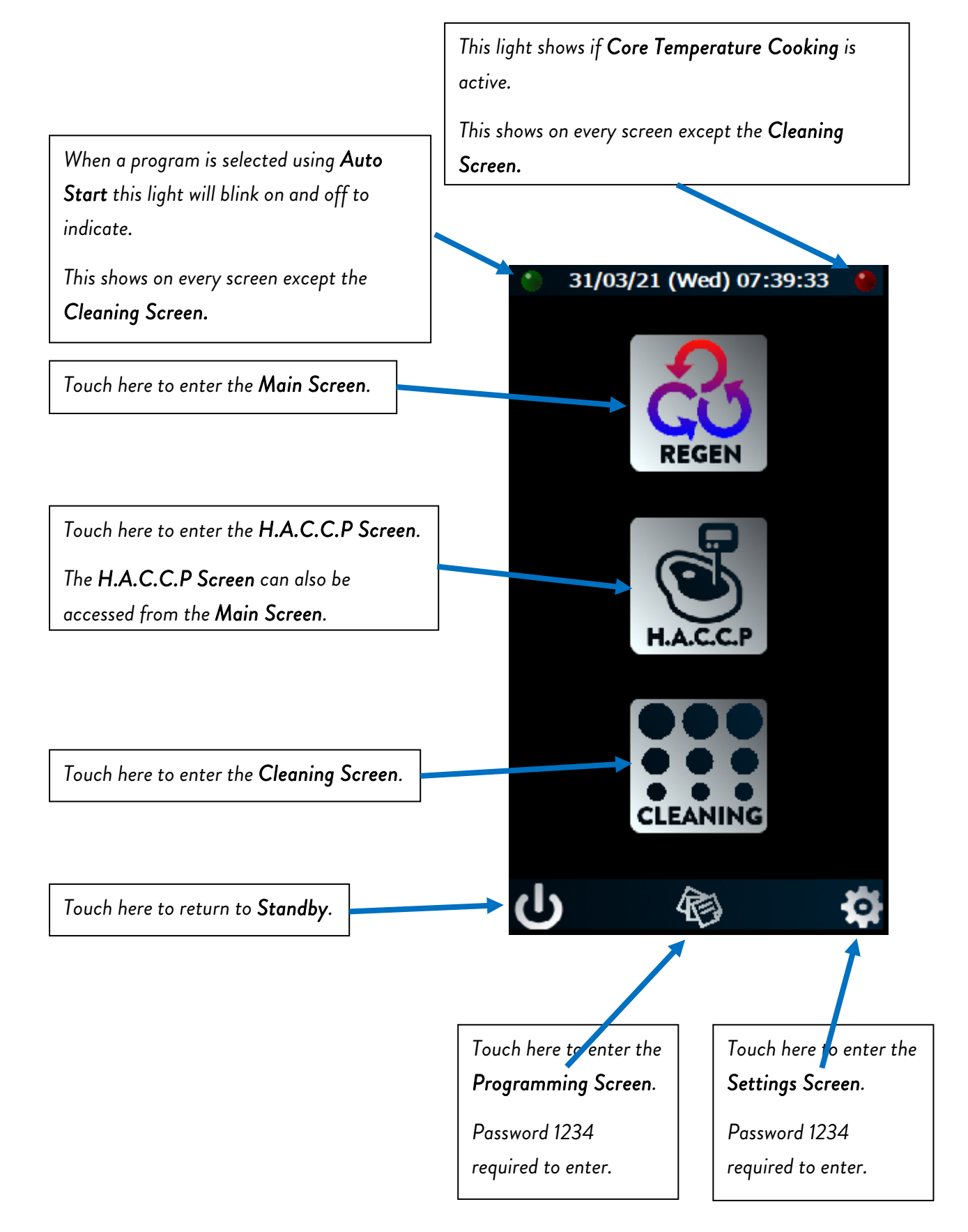

#### 3. Programming Screen

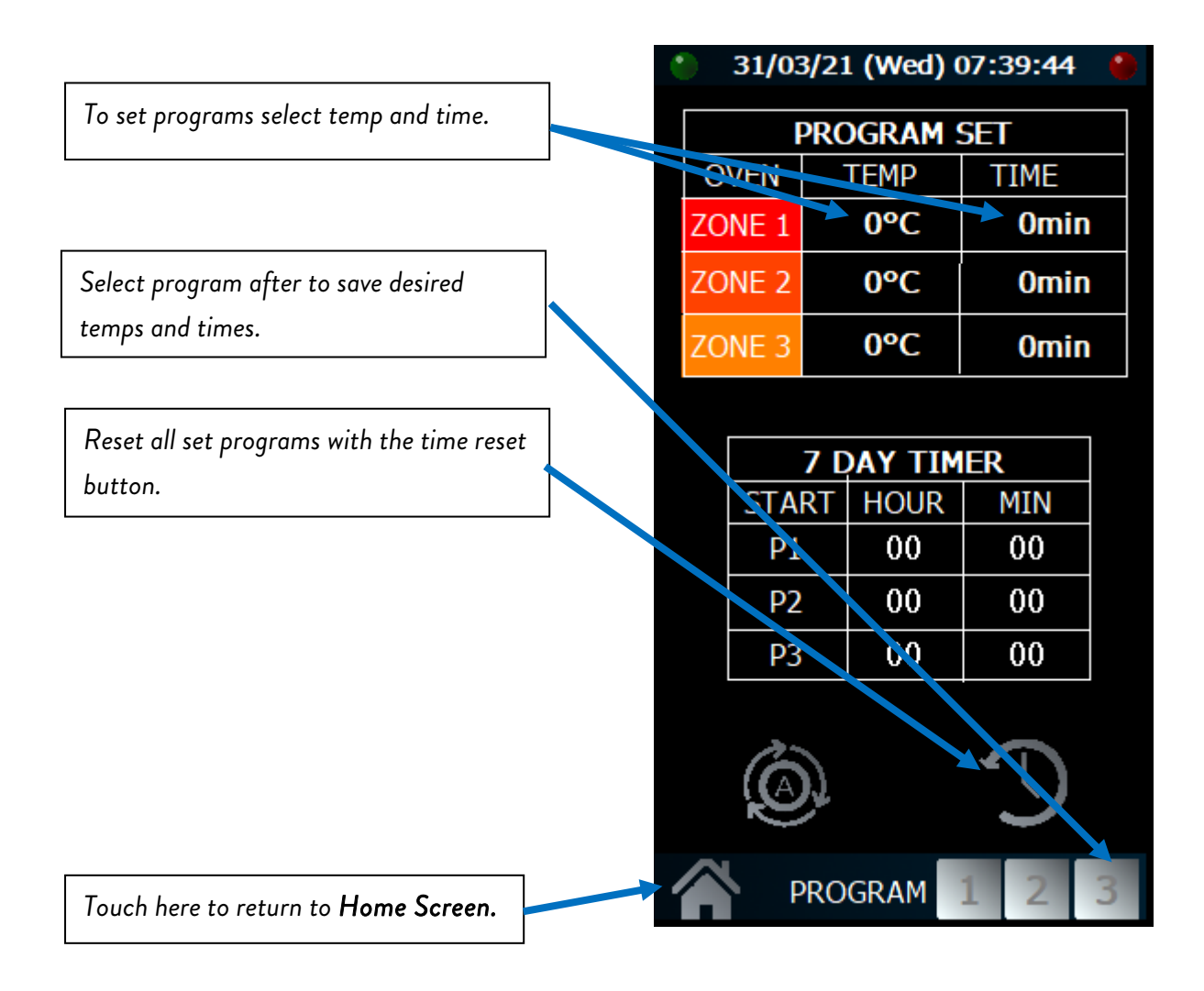

#### 3.1 Auto Start

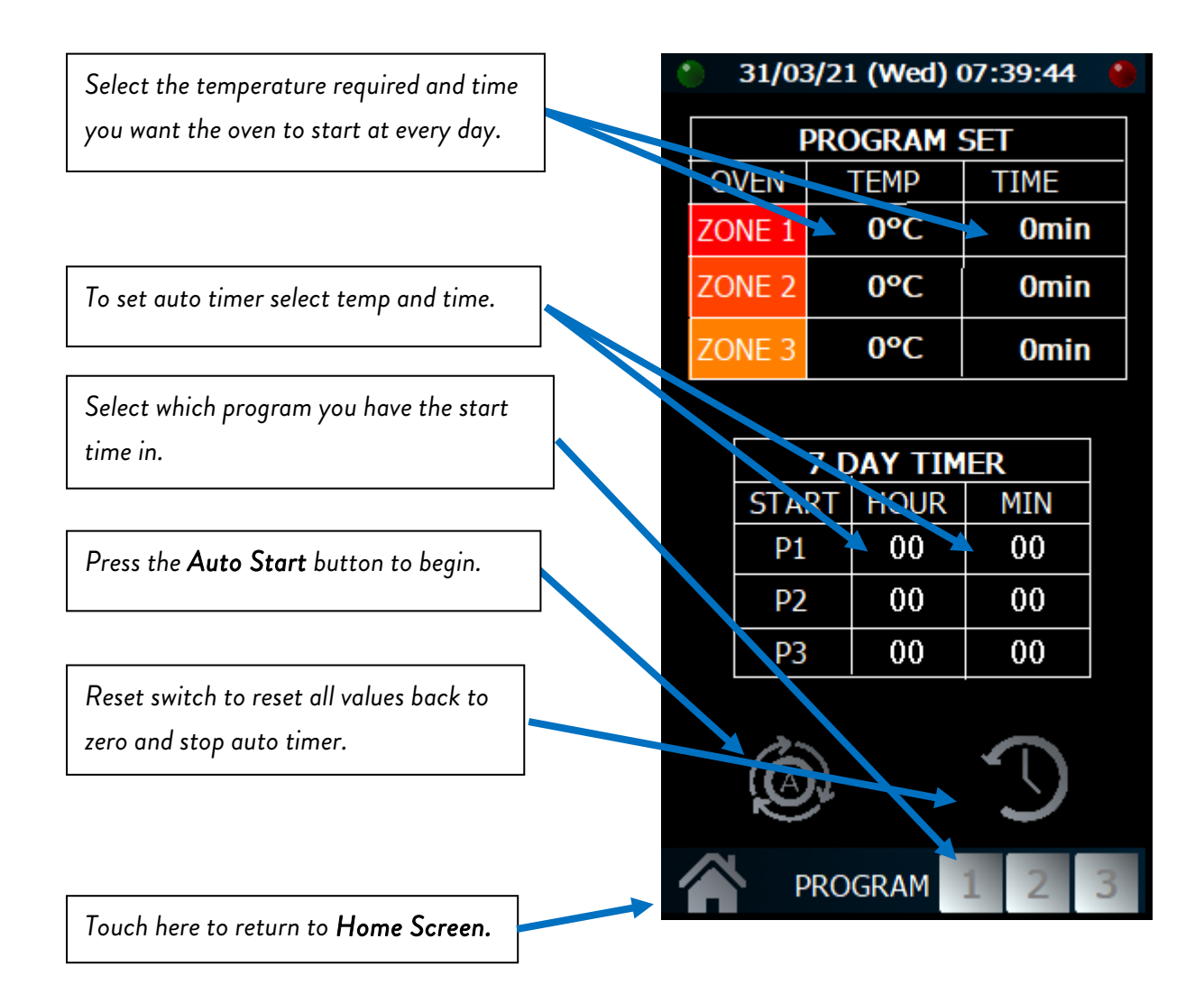

Once enabled the **Auto Start** icon and the light in the top left of the screen will change to those shown below.

31/03/21 (Wed) 08:20:26

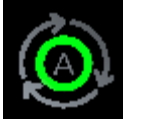

#### 4. Settings Screen

Selecting any of the temperatures or times on this screen will allow for adjustment.

| Touch here to | return to | Home | Screen.  |
|---------------|-----------|------|----------|
| 1000111101010 | 100011100 |      | 00100111 |

| 31/03/21 (Wed) 07:                                                          | 40:15 🛛 🌘      |
|-----------------------------------------------------------------------------|----------------|
|                                                                             |                |
| Boost Temp                                                                  | 0°C            |
| Boost Time                                                                  | 0m             |
| Pre-Heat Temp                                                               | 0°C            |
| Pre-Heat Time                                                               | 0m             |
| Hold Temp                                                                   | 0°C            |
| Probe Offset                                                                | 0°C            |
| Core Probe Offset                                                           | 0°C            |
| HACCP Value                                                                 | 0°C            |
| Australia = 60 & var<br>England = 75<br>Scotland = 82<br>Scotland NHS etc = | riable<br>= 85 |
| Firmware                                                                    | VG8 2.00       |

The default values are:

| 160°C |
|-------|
| 10m   |
| 160°C |
| 30m   |
| 90°C  |
| 7°C   |
| 0°C   |
| 85°C  |
|       |

#### 5. Main Screen

The Main Screen allows the user to regenerate/cook food. BOOST can be used if the food is not quite ready. PRE-HEAT will heat the oven to the temperature in the Settings Screen for the time set. HOLD can be used if the food needs to be kept hot for a while. H.A.C.C.P and CORE TEMP will be explained on their own pages.

Touch these to manually enter a time and temperature to each zone. Entering a time into the top two will populate every zone with the entered values.

Zones 2 and 3 can then be changed independently if required.

Touch here to return to **Home Screen**.

Programs set in the **Programming Screen** can be called by pressing any of the 3 buttons. The button will highlight as shown. Selecting a program will cancel any manually entered temperatures and times, or previously selected programs.

31/03/21 (Wed) 07:40:31

ROOST

0m

0m

Om

0°C

0°C

0°C

PROGRAM

PRE-HEAT

CORE TEM

START

HOLD

0°C

0°C

0°C

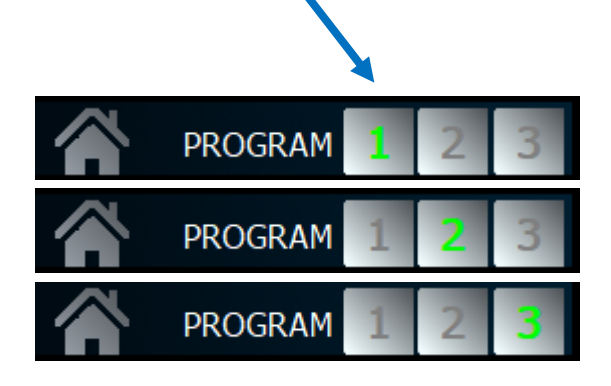

### 6. H.A.C.C.P Screen

The **H.A.C.C.P Screen** is used to log the temperature of food.

Insert a USB flash drive into the USB port located above the display.

Insert the H.A.C.C.P Probe located below the display into the food required.

Wait until the temperature display has settled and press the button corresponding the food type followed by the **Save** button.

Once all foods have been measured, press the **Download** button to save the data to the USB flash drive.

Touch here to return to the previous screen.

Soup Mains 1 Sauce Pasta Potato 1 Mains 2 Rice Dessert 1 Mains 3 Cold Dessert 2 Potato 2 Veg 1 Veg 2 Veg 3 Dessert 3 Special 1 Special 2 0°C

31/03/21 (Wed) 07:40:39

**Save** button.

**Download** button.

### 7. Core Temperature Screen

The **Core Temperature Screen** can be used to enable core temperature cooking.

Core temperature cooking can be used instead of cooking via time. The time boxes on the **Main Screen** can be left at Om if desired.

To enable core temperature cooking touch here.

Touch here to return to Main Screen.

Once enabled the start icon and the light in the top right of the screen will change to those shown below.

31/03/21 (Wed) 08:14:29

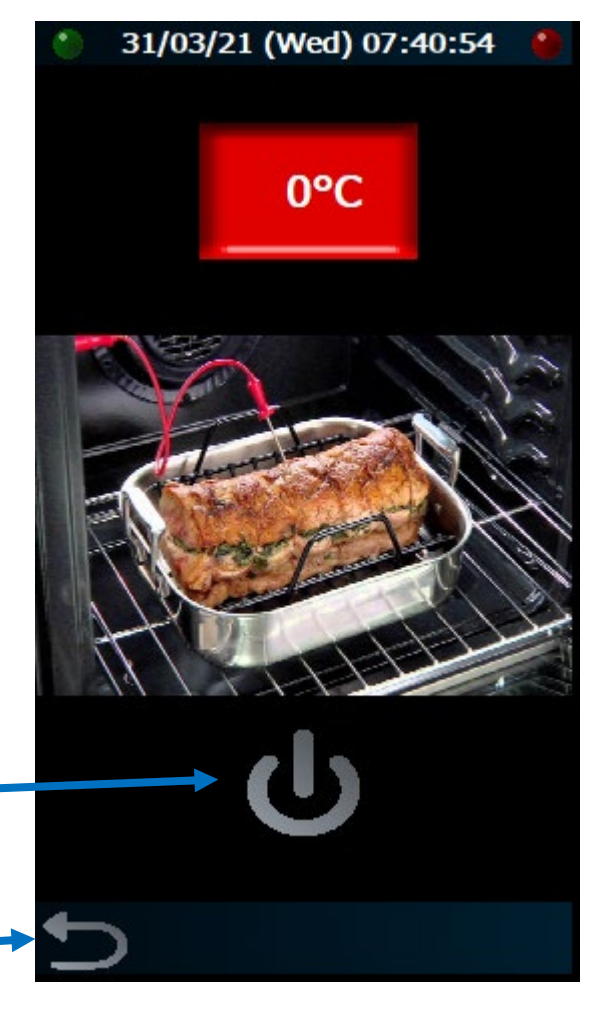

Core temperature cooking uses the temperature in H.A.C.C.P Value on the **Settings Screen** to determine when the food has reached temperature.

Once this temperature is reached, the buzzer will sound, and an alert will show notifying the user that the core temperature cooking is finished. This alert can be used to cancel the buzzer.

### 8. Cleaning Screen

While in the **Cleaning Screen** the oven will heat up and maintain a temperature for 45 minutes.

Leaving this screen will end the cleaning cycle.

It is recommended that before entering this screen, a tray with ½ litre of water and mild detergent is placed in the bottom of the oven chamber.

# 24/03/21 (Wed) 08:54:45 CAUTION OVEN CLEANING IN PROGRESS

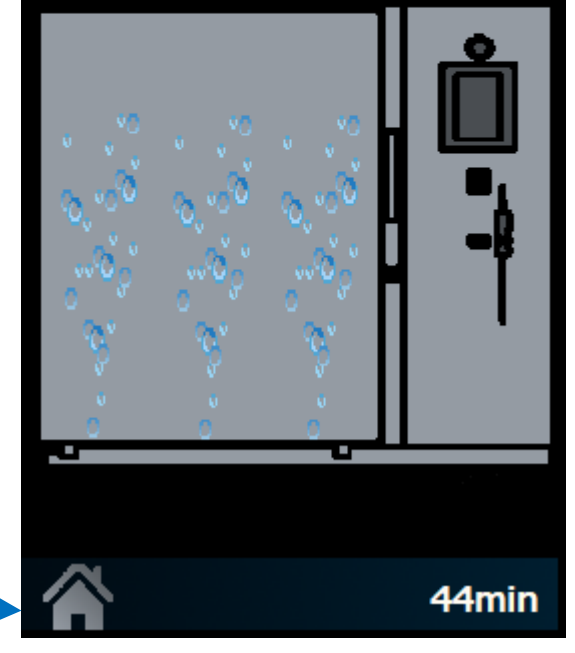

Touch here to return to **Home Screen** and end the cleaning cycle.

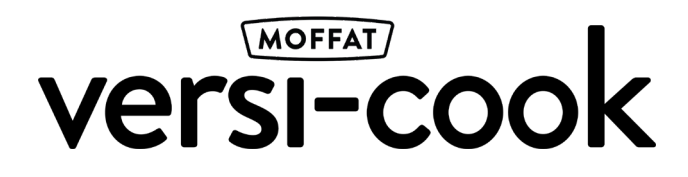

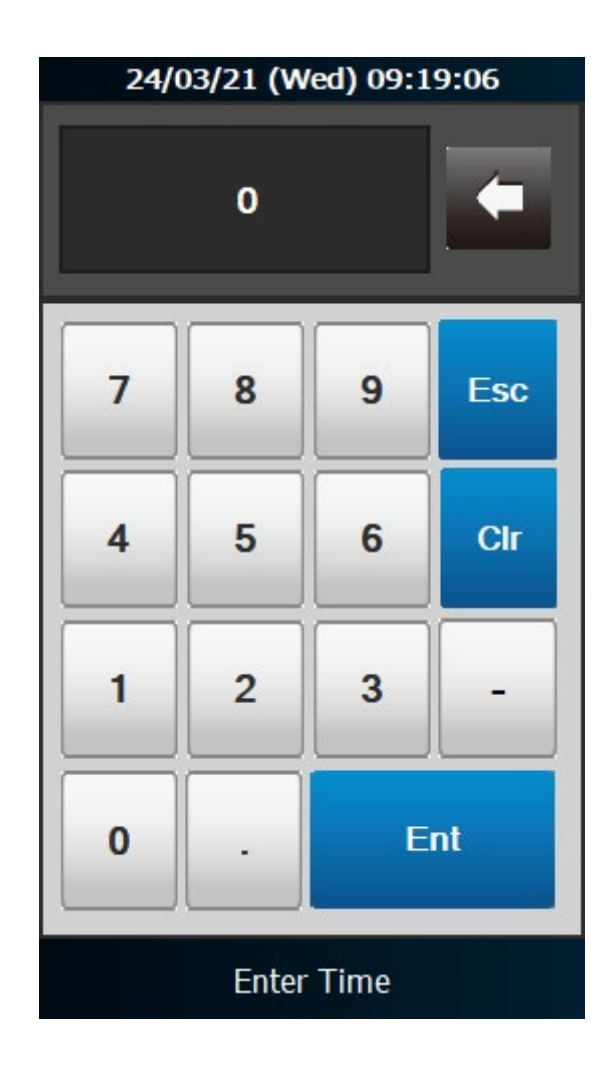